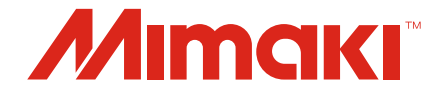

# Raster Link 7

# Guia da Ferramenta de Migração

MIMAKI ENGINEERING CO., LTD.

https://mimaki.com/

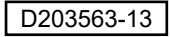

# Índice

### Introdução

| Precauções      | 3 |
|-----------------|---|
| Sobre este Guia | 3 |

### **Capítulo 1. Sobre a Ferramenta de Migração**

| 1.1. Função                         | 6 |
|-------------------------------------|---|
| Precauções                          | 6 |
| Compatibilidade da Máquina          | 6 |
| Procedimento de Instalação          | 6 |
| Procedimento de Migração de Tarefas | 6 |

### Capítulo 2. Solução de Problemas

| 2.1. | Mensagens de Erro |  |
|------|-------------------|--|
|------|-------------------|--|

# Introdução

Este guia descreve a ferramenta usada ao migrar as configurações do Mimaki RasterLink6 Plus (doravante referido simplesmente como "RasterLink6Plus") para o Mimaki RasterLink7 (doravante referido simplesmente como "RasterLink7").

### Precauções

- Qualquer uso ou reprodução não autorizado, parcial ou total, deste guia é estritamente proibido.
- · As informações neste guia estão sujeitas a alterações sem aviso prévio.
- Observe que algumas das descrições neste guia podem variar em relação às especificações reais devido a melhorias e revisões deste software.
- Copiar o software da Mimaki Engineering Co. Ltd. descrito neste guia para outros discos (exceto para fins de backup) ou carregá-lo na memória, exceto para fins de execução, é estritamente proibido.
- Com exceção do que é descrito nas disposições de garantia, a Mimaki Engineering Co. Ltd. não assume a responsabilidade por quaisquer danos (incluindo, entre outros, perda de lucros, danos indiretos, danos especiais ou outros danos financeiros) resultantes do uso ou impossibilidade de utilizar este produto. O mesmo se aplica aos casos em que a Mimaki Engineering Co. Ltd. foi informada da possibilidade de danos com antecedência. Dessa forma, não nos responsabilizamos por eventuais perdas de mídia (produtos finais) decorrentes do uso deste produto ou danos indiretos causados por essa mídia.

RasterLink é uma marca comercial ou marca registrada da Mimaki Engineering Co. Ltd. no Japão e em outros países.

Outros nomes de empresas e produtos descritos neste manual são marcas comerciais ou marcas registradas de suas respectivas empresas.

### Sobre este Guia

#### Notação usada neste Guia

Os botões e itens exibidos nas telas estão entre colchetes, como [OK] e [Open].

#### Símbolos usados neste guia

| Descrição     |                               |                                                                                                    |
|---------------|-------------------------------|----------------------------------------------------------------------------------------------------|
| (Importante!) | Importante                    | O símbolo "Importante" representa informações com as quais você deve estar familiarizado ao usar esta ferramenta. |
| 0             | Sinal de ação<br>obrigatória  | Indica uma ação que deve ser obrigatoriamente executada.                                                          |
|               | Dica                          | O símbolo "Dica" indica informações úteis para o usuário.                                                         |
| (A)           | Informações de<br>referência. | Indica a página correspondente para informações relacionadas.<br>Clicar no símbolo exibe a página aplicável.      |

#### Como obter este guia e documentos relacionados

As últimas versões deste guia e documentos relacionados estão disponíveis no local a seguir:

• Nosso site oficial (https://mimaki.com/download/software.html)

## Capítulo 1. Sobre a Ferramenta de Migração

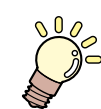

**Este capítulo** Este capítulo descreve a ferramenta de migração.

Procedimento de Instalação ......6 Procedimento de Migração de Trabalho......6

# 1.1. Função

Esta ferramenta fornece a seguinte função:

Migrar tarefas do RasterLink6Plus para o RasterLink7

### Precauções

Esta ferramenta suporta os seguintes ambientes de sistema:

| RasterLink6Plus | Ver. 2.5.1 ou posterior |
|-----------------|-------------------------|
| RasterLink7     | Ver. 1.2.0 ou posterior |

### Compatibilidade da Máquina

Esta ferramenta suporta os seguintes modelos:

- Série JV150 / JV300 / JV300 Plus
- Série CJV150 / CJV300 / CJV300 Plus
- Série UCJV300
- UJV100-160
- UJF-7151 plus •
- UJF-3042MkII / UJF-6042MkII

### Procedimento de Instalação

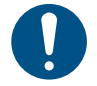

Esta ferramenta deve ser instalada em um sistema no qual o RasterLink7 foi instalado.

Baixe o instalador desta ferramenta na página de download do RasterLink7 em nosso site oficial

(https://mimaki.com/product/software/rip/raster-link7/download.html).

#### 2 Clique duas vezes no instalador depois de baixado para iniciar a instalação.

Quando a instalação for concluída, um atalho para esta ferramenta será criado na área de trabalho.

#### Procedimento de Migração de Tarefas

Apenas as tarefas realizadas em modelos suportados pelo RasterLink7 podem ser (Importante!) migradas.

Crie um arquivo de backup da tarefa no RasterLink6Plus.

Inicie o RasterLink6Plus e crie um arquivo de backup para a tarefa a ser migrada. Para obter detalhes sobre como criar arquivos de backup, consulte o Guia de Referência do RasterLink6Plus.

2

1

Execute a ferramenta de migração.

- Clique duas vezes no atalho da ferramenta de migração a na área de trabalho para executar a ferramenta.
- A ferramenta de migração não pode ser executada se o RasterLink7 ou o gerenciador de Importante! perfis estiver em execução.

3 Clique em [Migrate Jobs].

4

• A janela [Open] é exibida.

| Migrate Jobs |  |
|--------------|--|
|              |  |

- Selecione o arquivo da tarefa cujo backup foi feito na Etapa 1.
  - · Apenas um arquivo pode ser selecionado.

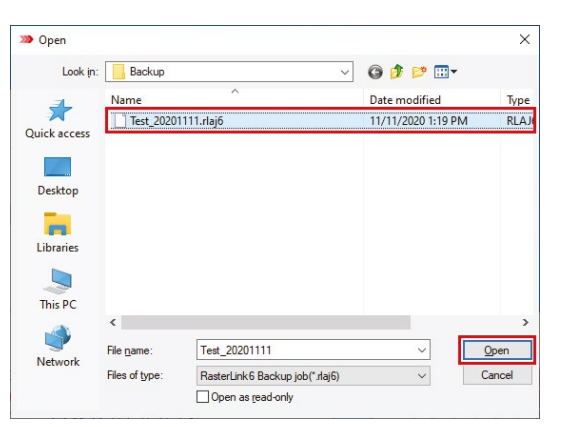

A migração é iniciada e a janela de andamento é exibida.

| » Mlgrating Jobs          | ×  |
|---------------------------|----|
| →Uncompress backup file.  |    |
| Check device.             |    |
| Read files of RaterLink6. |    |
| Install profiles.         |    |
| Create jobs.              |    |
| Migrate job information.  |    |
| End processing            |    |
|                           |    |
|                           |    |
|                           |    |
|                           |    |
|                           |    |
|                           |    |
|                           |    |
|                           |    |
|                           |    |
|                           | OK |

- (1) Verificar dispositivo
  - O dispositivo a ser migrado é determinado automaticamente.
  - Se vários dispositivos estiverem disponíveis, selecione o desejado na janela de seleção exibida.
- (2) Instalar perfis

5

- Se o mesmo perfil já tiver sido instalado, será exibida uma caixa de diálogo confirmando se ele deve ou não ser sobreposto.
- Se a calibração foi realizada, verifique os detalhes mostrados antes de decidir sobrepô-lo ou não.
- (3) Migrar predefinições
  - Se uma predefinição com o mesmo nome já tiver sido instalada, será exibida uma caixa de diálogo confirmando se ela deve ou não ser sobreposta.
  - Clique em [OK] quando a migração for concluída.
    - A janela é fechada.

**6** Se desejar migrar várias tarefas, repita as etapas 1 a 4.

#### Clique [Finish].

A janela é fechada.

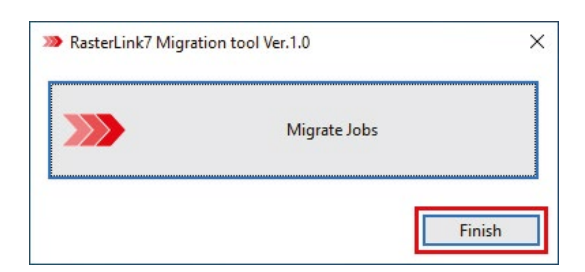

8

7

Execute o RasterLink7 e verifique se as tarefas foram migradas.

Os seguintes nomes predefinidos serão migrados com o prefixo "RL6\_" para os nomes originais do RasterLink6Plus.
Ajuste de cores, Correspondência de cores, Ajuste do dispositivo
A data de registro será alterada para a data de migração.
As informações de resultados da execução do RasterLink6Plus não serão migradas.
A aparência das cores na tela de pré-visualização no RasterLink7 será diferente daquela no RasterLink6Plus, pois inclui processamento para combinar as cores de forma mais próxima as cores impressas.

### Capítulo 2. Solução de Problemas

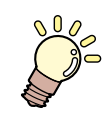

#### Este capítulo

Este capítulo descreve a ação corretiva a ser realizada quando a ferramenta não funciona corretamente e quando mensagens de erro são exibidas.

### 2.1. Mensagens de Erro

| Mensagem de Erro                                                                                                    | Ação corretiva                                                                                                    |
|----------------------------------------------------------------------------------------------------|----------------------------------------------------------------------------------------------------|
| RasterLink7 is not installed.                                                                                                    | Instale o RasterLink7.                                                                                                    |
| RasterLink7 is running.<br>Please finish RasterLink7 and start this tool.                                                                                                    | Saia do RasterLink7.                                                                                                    |
| ProfileManager is running.<br>Please finish ProfileManager and start this tool.                                                                                                    | Saia do ProfileManager do RasterLink7.                                                                                                    |
| There is not enough space to extract the backup file.<br>Required free space: ** MB                                                                                                    | Não há espaço livre suficiente na memória de<br>armazenamento onde o RasterLink7 está instalado.<br>Certifique-se de que haja pelo menos o espaço livre<br>indicado por [Required free space].                                                                                      |
| The job cannot be migrated because it exceeds the maximum number of registered jobs (200).<br>Number of jobs in backup file: *<br>Delete the job from RasterLink7 before performing the migration process. | <ul> <li>O número máximo de tarefas que podem ser<br/>registradas no RasterLink7 é 200 para todos os<br/>dispositivos juntos.</li> <li>Exclua algumas das tarefas até que você possa<br/>registrar o número de tarefas indicado por [Number<br/>of jobs in backup file].</li> </ul> |
| The device corresponding to the backup file is not registered.<br>This backup file is for the following printer:                                                                                           | Registre a impressora/dispositivo de cor especial<br>indicado no RasterLink7.                                                                                                    |
| Can't install the device profile for the following job.<br>Please set again after migration.<br>Job: *****                                                                                                 | <ul> <li>Verifique as configurações do perfil da tarefa<br/>correspondente no RasterLink7 após a migração.</li> </ul>                                                                                                    |
| Can't extract the specified backup file.                                                                                                    | O arquivo de backup pode estar corrompido. Crie um novo arquivo de backup no RasterLink6Plus.                                                                                                    |
|                                                                                                    | <ul> <li>Se esse erro ocorrer novamente mesmo após<br/>criar novamente o arquivo de backup, reinstale a<br/>ferramenta de migração.</li> </ul>                                                                                                    |
|                                                                                                    | <ul> <li>Se esse erro persistir mesmo após a execução do<br/>procedimento acima, entre em contato com seu<br/>distribuidor local, nosso escritório de vendas ou<br/>central de atendimento.</li> </ul>                                                                              |
| An error occurred during creating the job.                                                                                                    | Saia da ferramenta de migração, inicie o RasterLink7     e verifique se uma tarefa pode ser criada. Se uma                                                                                                    |
|                                                                                                    | <ul><li>tarefa não puder ser criada, reinstale o RasterLink7.</li><li>Instale a versão mais recente da ferramenta de</li></ul>                                                                                                    |
|                                                                                                    | migração.                                                                                                    |
|                                                                                                    | <ul> <li>Se esse erro persistir mesmo apos a execução do<br/>procedimento acima, entre em contato com seu<br/>distribuidor local, nosso escritório de vendas ou<br/>central de atendimento.</li> </ul>                                                                              |
| An error occurred during converting the file.                                                                                                    | Instale a versão mais recente da ferramenta de                                                                                                    |
| An error occurred during reading the file.                                                                                                    | <ul> <li>Inigração.</li> <li>Se esse erro persistir mesmo após a execução do</li> </ul>                                                                                                    |
| An error occurred during applying the job setting.                                                                                                    | procedimento acima, entre em contato com seu                                                                                                    |
| An error occurred during migrating the color adjust file.                                                                                                    | central de atendimento.                                                                                                    |
| An error occurred during migrating the color matching file.                                                                                                    |                                                                                                    |
| An error occurred during migrating the device adjust file.                                                                                                    |                                                                                                    |
| Can't start migration process.                                                                                                    |                                                                                                    |
| An error occurred during migrating.                                                                                                    |                                                                                                    |

### Guia da Ferramenta de Migração RasterLink7

Dezembro de 2021

MIMAKI ENGINEERING CO.,LTD. 2182-3 Shigeno-otsu, Tomi-shi, Nagano 389-0512 JAPÃO

D203563-13-01122021

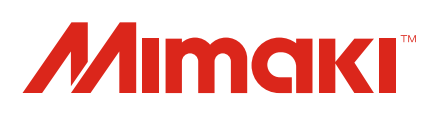